## Erfassen des Kataloges mit mehreren Personen

#NEU#

Die Eingabe der Losdaten ist eine sehr aufwändige Prozedur, die Sie evtl. mit mehreren Personen auf verschiedenen PCs durchführen möchten.

Dabei müssen Sie jedoch einige Besonderheiten beachten.

## Auf allen PCs muss gleich sein:

- Ø Die Mitglieder-Stammdaten, weil damit die Verknüpfung der Einlieferer vollzogen wird.
- Ø Die Datenbank der Einlieferer für die Auktion. Sinnvoll wäre aber eine getrennte Verarbeitung von Einlieferern, damit die Lose auch immer zusammen liegen bleiben.
- Ø Die Auktionsgruppen Datenbank, damit Sie auch die gleiche Einteilung erhalten.

## Auf allen PCs muss verschieden sein:

Ø Die Ifd. Nummer der Auktion.

## Praxis

- Ø Nehmen wir an, der Haupt-PC verarbeitet die Auktion Nummer 13
- Ø Auf dem 2. PC zur Erfassung benutzen Sie die leere Auktion 92, auf dem 3. PC die 93 usw.
- Die Losnummer, die bei der Eingabe auf jedem PC mit 1 beginnt, brauchen Sie nicht weiter zu beachten, da nach der Zusammenführung alle Losnummern von IHNEN mit dem Menü-Punkt – Festlegung von Losnummern – automatisch neu vergeben werden.
- Ø Sollte es erforderlich sein, eine neue Gruppe einzurichten, MUSS dies auf allen PCs gleichzeitig durchgeführt bzw. abgestimmt werden, damit nicht plötzlich zwei unterschiedliche Gebiete mit gleicher Gruppe auftreten.
- Ø Wenn alle Lose auf allen Stationen kplt. erfasst sind, machen die "Hilfs-PCs" eine Datensicherung der <u>Ifd. Auktion</u>. Der zweite PC also der Auktion 92, der dritte die 93 usw.
- Ø Diese Daten werden anschließend auf dem "Haupt-PC" als Datenrestaurierung eingelesen. Selbstredend, dass auf diesem PC dieser Nummernkreis nicht belegt war.
- Ø Jetzt hat der Haupt-PC alle Lose jedoch in verschiedenen Auktionen. Sie verzweigen jetzt in die Auktion 92 und steuern dort den Menüpunkt "Export Übertragung von Auktionsdaten" an.

| Übertragung von Auktionsdaten 📃 🗵                                                                    |                                                                    |
|----------------------------------------------------------------------------------------------------|--------------------------------------------------------------------|
| Umfang<br>© alle unverkauften Lose                                                                   | Wie im Beispiel zu sehen, aktivieren Sie den                       |
| C nur unverkaufte markierte Lose                                                                     | Punkt ber alle unverkaulten Lose                                   |
| C nur unverkaufte Losnummern von 1 bis 100                                                           |                                                                    |
| O nur unverkaufte Lose einer bestimmten Einlieferung                                                 |                                                                    |
| O nur unverkaufte Positionsnummern von 1 bis 99999                                                   |                                                                    |
| C alle markierten Lose (auch verkaufte!)                                                             |                                                                    |
| Calle Losnummern (auch verkaufte) von 1 bis 99999                                                    |                                                                    |
| Calle Positionsnummern (auch verkaufte) von 1 bis 99999                                              |                                                                    |
| Hinweis: Lose, die mit 'kein Los-Export in Folgeauktion' gekennzeichnet sind, werden nie übertragen! |                                                                    |
| Herkunft Auktion Nummer 92                                                                           | Der zweite PC hatte unter der PSEUDO<br>Nummer 92 erfasst.         |
| Ziel                                                                                                 | Diese Daten sollen direkt in die Auktion 13<br>eingemischt werden. |
| Ok Abbruch                                                                                           | Ŭ                                                                  |

Ebenso verfahren Sie mit den Daten des 3. Hilfs-PCs, der unter der Auktion 93 erfasst hat.

Jetzt sind ALLE Lose in der Auktion 13 und Sie können ganz normal weitermachen.